# Registra un ticket de soporte técnico desde la página comercial

Estimado cliente, ponemos a tu disposición el nuevo método de contacto con nuestra área de Soporte Técnico.

# A) Levanta un ticket:

turar en Línea

¡Ahora es más fácil! Ya que desde la página comercial fel.blikon.com podrás levantar un Ticket con el inconveniente presentado y llevar un historial de los mismos.

1. Da click en soporte En el menú superior, da click en "Soporte".

2. Llena el formulario conforme a la consulta que requieras.

Por default te mostrará "Ticket de soporte".

Número telefónico de contacto, a diez dígitos.

minúsculas, que le muestra el Captcha.

número de reporte:

más específico sea, más rápido será solucionado.

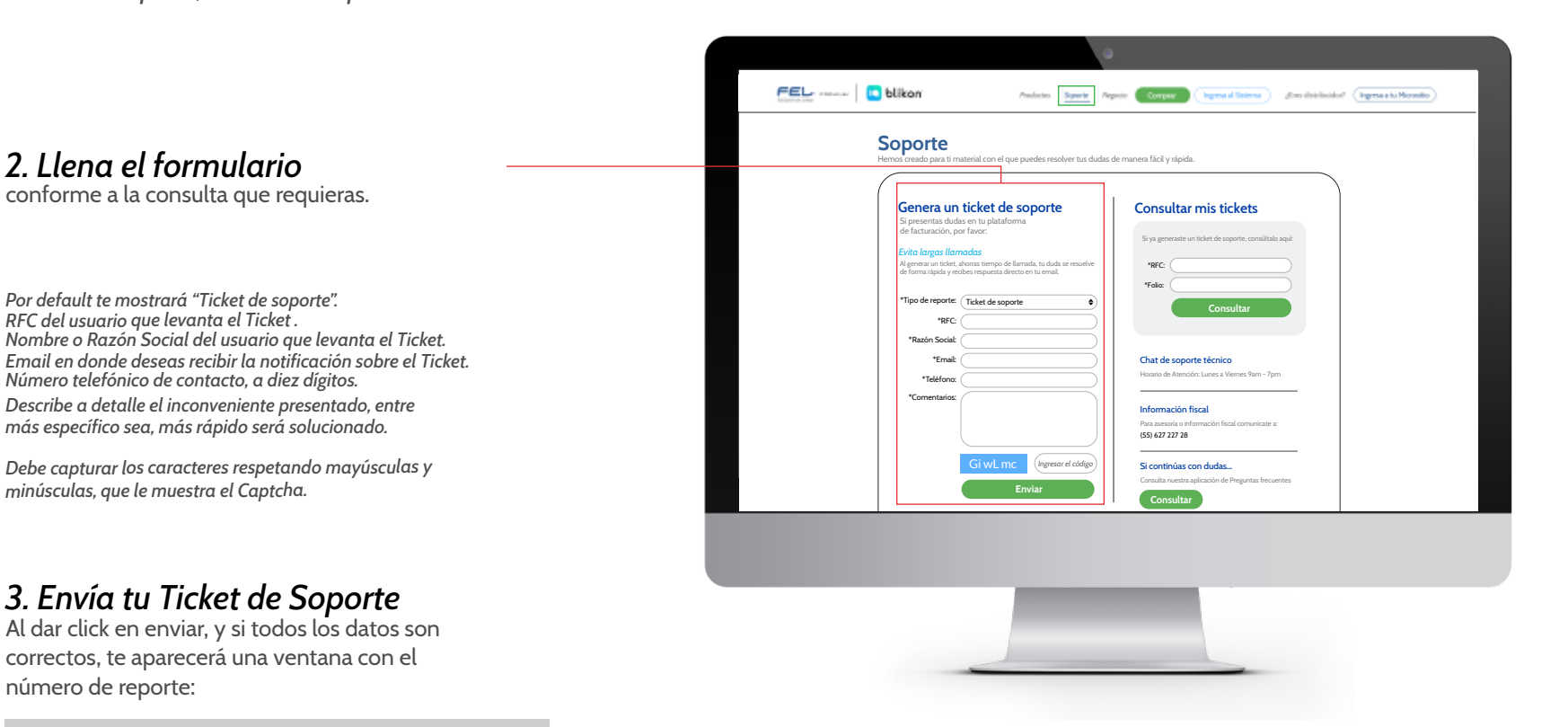

Gracias por contactarnos. Reporte #682661 fue guardado con éxito, conserve este número para futuras aclaraciones.

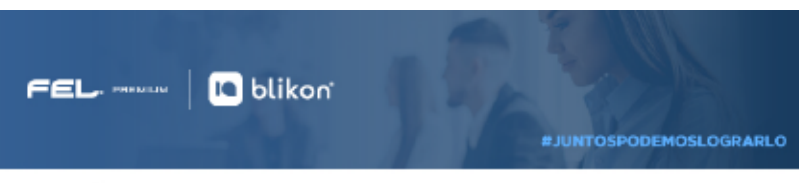

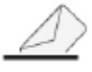

Correo FEL Premium

## 4. Confirmación de Ticket

Con estos sencillos pasos habrás levantado de manera correcta un Ticket de Soporte Técnico para que sea atendido a la brevedad posible. Además, recibirás un correo de confirmación con toda la información de tu Ticket.

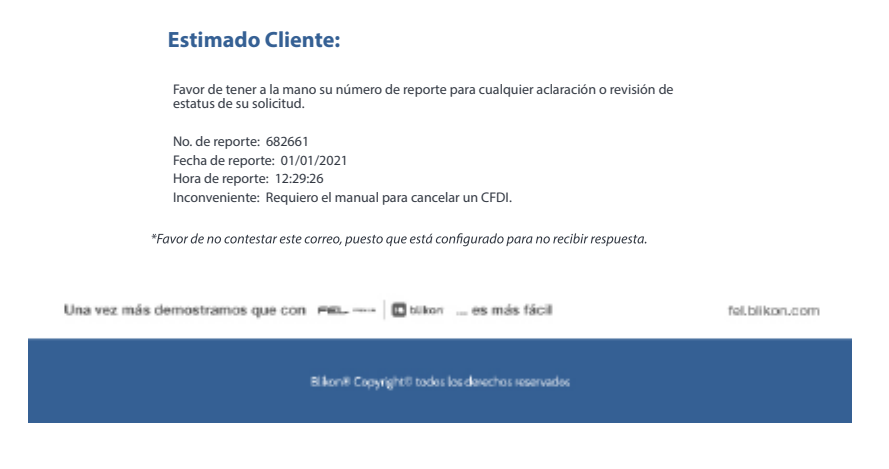

# B) Consultar mis tickets:

Dentro del mismo menú de soporte, podrás consultar el ticket que has levantado, para conocer su estatus y llevar un historial de seguimiento.

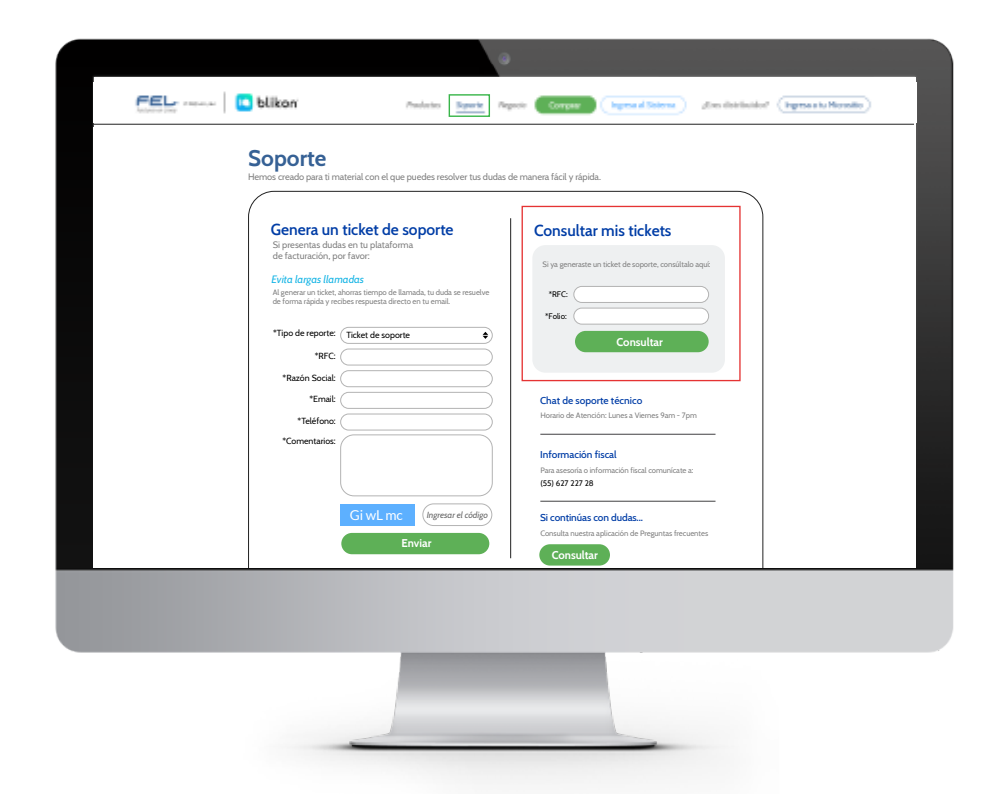

#### 1. Ingresa tus datos

Llena los datos conforme a la consulta que requieras.

RFC del usuario que levanta el Ticket. No. de reporte del Ticket que previamente registraste.

### 2. Consultar

Al dar click en "Consultar" y el sistema te mostrará dentro de la misma página, el detalle correspondiente de tu ticket con número, fecha, motivo y estatus.

# **Consultar mis tickets**

Si levantaste un ticket de soporte, consultalo aquí:

Quiere hacer una consulta 682628 01/01/2021 12:01:08 de soporte.

Pendiente

#### Seguimiento

Este es el seguimiento que se le ha dado a su ticket. Está ordenado los más recientes arriba y los más antiguos abajo.

01/01/2021 12:01:08 Aplicativo: Portal comercial FL Módulo: Ticket de soporte